Official After Sales Network Gateway Update 05 April 2019 9

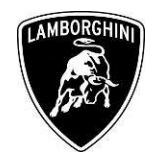

**Campaign code:** <u>L636-B.09.19</u>

To:

Date:

Pages

Subject:

Campaign Name: Gateway Update

Model: Urus

Rev.00

Model year: From 2019

Special or limited editions: All versions

Markets: Only NAR market

VIN identification: From KLA02065 to KLA04068

**Important**: before proceeding with the repair, connect to the warranty portal and use VIN Info to check that

- The vehicle is actually affected by the instructions given in this bulletin; some vehicles may not be, even when their VIN is included.
- Procedures are identified by a letter (e.g. A, B or C....etc., whose differences will be explained later in this bulletin); make sure that the spare parts corresponding to the assigned procedure are used.

|                             | Example       |                            |
|-----------------------------|---------------|----------------------------|
| VIN                         |               |                            |
| 17 DIGITS                   | VIN           |                            |
| MODEL NA                    | ME            |                            |
| Start Warranty<br>DD/MM/YYY | Y             | End Warranty<br>DD/MM/YYYY |
| Outstandin                  | ng Campaigns  | ^                          |
| Code Type                   | Description   | Bulletin Proc.             |
| LXX-<br>A.XX.XX             | CAMPAIGN NAME |                            |
|                             |               |                            |
|                             |               |                            |

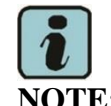

Procedure A will be available only when the instructions require a preliminary check to be performed to determine whether or not the vehicle actually needs updating.

#### Information to the network:

As a result of the continuous monitoring of the product, Automobili Lamborghini S.p.A. has released a new update for the Gateway ECU of Urus. This update contains improvements for vehicle ignition management.

#### **Operations:**

The following instructions include the step:

- Step B: Gateway sw update and configuration

# Solutions for the network:

Update the car as stated in the instructions.

# **Replacement parts:**

Please order the indicated codes along with the following steps

- Step B: Gateway sw update and configuration

| Cod. | Description | Q |
|------|-------------|---|
| n/n  | n/n         | 0 |

# Management of replaced parts:

Store the parts removed from the vehicle in a suitable manner, marked with their barcode for identification during visits by the competent Area Manager.

The procedures and information published herein are strictly confidential and are intended exclusively for recognized professionals and persons who are authorized to receive said information. All copyrights are the property of Automobili Lamborghini S.p.A. pursuant to copyright law. The company reserves the right to make updates and modifications as required. The reprinting, reproduction, distribution to unauthorized persons and/or to third parties, and the partial or complete translation of the material contained herein are prohibited without the express written consent of Automobili Lamborghini S.p.A.

**Official After Sales Network Gateway Update** 05 April 2019 9

#### Labor:

\_ Step B: 1,30 h

Pages

To:

#### **Bulletins superseded:** None.

#### Warranty instructions:

To request reimbursement for the corrective action performed, access the Warranties section of the Lamborghini Portal and follow the "Campaigns" entry instructions in the W.Claim manual which can be downloaded from the Portal.

Select the required campaign and proceed with entry, carefully reading the options present in the alert displayed by the system (see example) and select the option performed on the vehicle.

| Header          |      |                          |
|-----------------|------|--------------------------|
| сс              | •    |                          |
| Proble A-Test 1 | Cost | Code 50 Service Campaign |
| B-Test 2        |      |                          |
| C-Test 3        |      |                          |

Depending on the option performed, the reimbursement will be structured in the following manner:

**OPTION B** – Gateway update and configuration Labor: 1,30 h spare parts: none

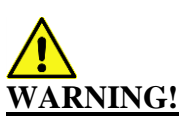

Rev.00

Attach all documents generated during the work carried out as evidence of the work itself, for instance workshop orders, diagnostic protocols etc. If one or more of these is missing it may lead to a rejected reimbursement request.

Fill out the Service and Recall Campaign section in the warranty booklet, which is shown in the figure below.

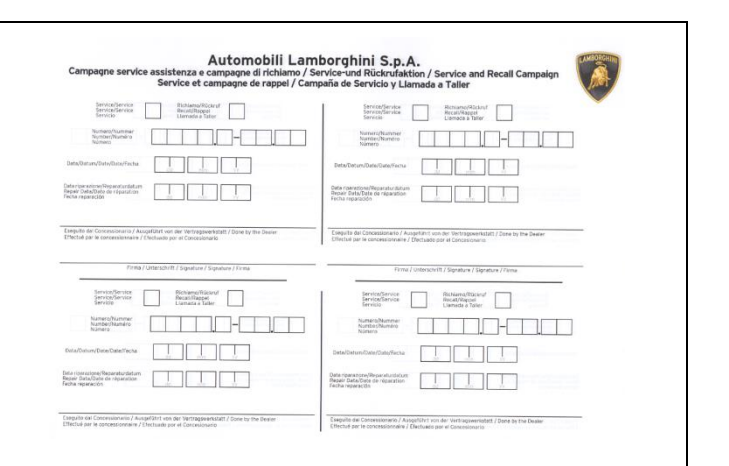

#### Tools/Materials required

| Cod. | Descrizione. | Q |  |  |
|------|--------------|---|--|--|
| n/n  | n/n          | 0 |  |  |

Preliminary operations:

1. Ensure you have recently synced with the Mirror server by checking the last synchronization date: http://mirrorserver/maintenance/diagnosis.py

or by directly entering the Btac-box IP address:

http://[IP\_address]/maintenance/diagnosis.py

if you have not previously set the IP alias of the mirror server.

(e.g. http://12.34.567.890/maintenance/diagnosis.py) L636-B.09.19

Rev.00

To: Subject: Date: Pages Official After Sales Network Gateway Update 05 April 2019 9

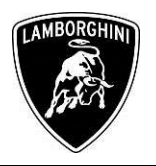

# IMPORTANT:

Make sure that the last synchronization was performed after December 18, 2018.

#### MS/2 Diagnosis

| Configuration                    |                                                     |  |
|----------------------------------|-----------------------------------------------------|--|
| Base path                        | /var/www/desert                                     |  |
| Provider URL                     | https://altair.mirrorserver2.net/deployment         |  |
| Repository URL                   | https://altair.mirrorserver2.net/storage            |  |
| Feedback URL                     | https://altair.mirrorserver2.net/health             |  |
| Ргоху                            | not used                                            |  |
| Key file                         | /var/www/desert/certs/userkey.pem                   |  |
| Certificate                      | /var/www/desert/certs/usercert.pem                  |  |
| Tests                            |                                                     |  |
| Local file/directory permissions | ОК                                                  |  |
| Disk space                       | ок                                                  |  |
| Provider reachable               | OK (altair.mirrorserver2.net)                       |  |
| Repository reachable             | OK (altair.mirrorserver2.net)                       |  |
| Feedback reachable               | OK (altair.mirrorserver2.net)                       |  |
| Provider WebDAV access           | OK<br>(https://altair.mirrorserver2.net/deployment) |  |
| Repository WebDAV access         | OK<br>(https://altair.mirrorserver2.net/storage)    |  |
| Feedback WebDAV access           | OK<br>(https://altair.mirrorserver2.net/health)     |  |
| Successful package downloads     | 9                                                   |  |
| Failed package downloads         | 0                                                   |  |
| Last Sync                        | 18/10/14 21:05:08                                   |  |
| Start tests                      |                                                     |  |

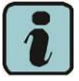

The instructions contained in this bulletin are based on the ODIS diagnosis software updated to version 5.0.4 and the Lamborghini 2.14.4 or later database (refer to information bulletin BI.07.15 and make sure that ODIS Service is properly updated on the laptop).

| Version information | -                                                                              | X |
|---------------------|--------------------------------------------------------------------------------|---|
| Version information |                                                                                |   |
| Product version:    | 5.0.3 - B50_3_2_6-20180905                                                     |   |
| Main feature:       | 75.0.10                                                                        |   |
| Diagnostic data:    | didb_GFS-I.de_DE: 2018.06.00 / 2.13.3<br>didb_GFS-I.en_GB: 2018.06.00 / 2.13.3 | • |
|                     | didb_GFS-l.od_OD: 2018.06.00 / 2.13.3                                          | • |

2. It is essential that you connect an appropriate battery charger to the charge points available in the engine hood (left side of the vehicle). Please refer to the following figure.

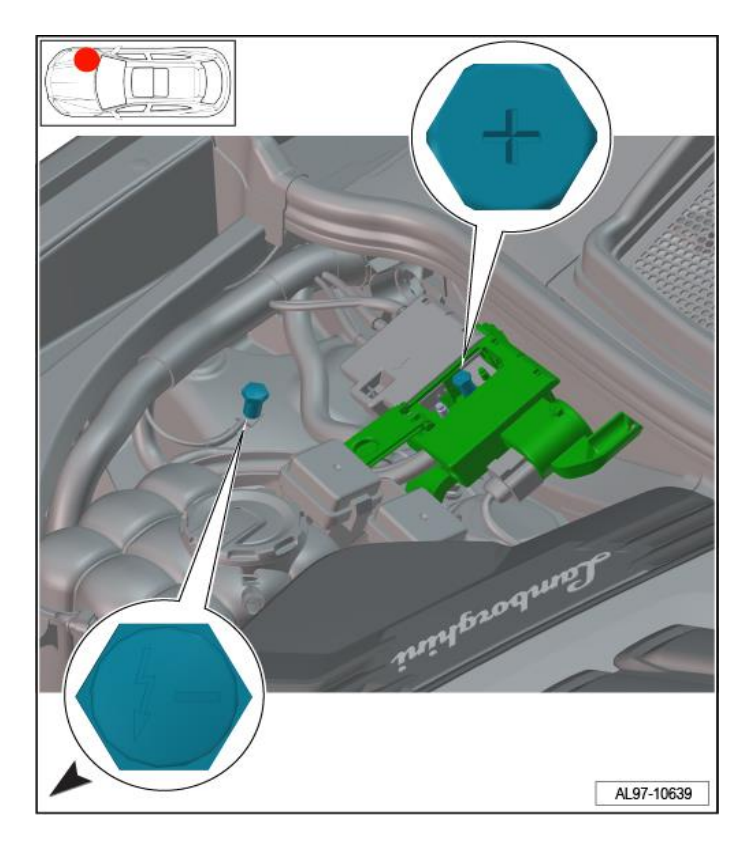

The procedures and information published herein are strictly confidential and are intended exclusively for recognized professionals and persons who are authorized to receive said information. All copyrights are the property of Automobili Lamborghini S.p.A. pursuant to copyright law. The company reserves the right to make updates and modifications as required. The reprinting, reproduction, distribution to unauthorized persons and/or to third parties, and the partial or complete translation of the material contained herein are prohibited without the express written consent of Automobili Lamborghini S.p.A.

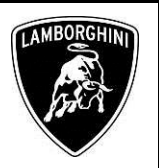

# Work instructions:

The updating procedure described here includes the following steps:

- I. Gateway sw update and configuration;
- II. Erase fault memory;

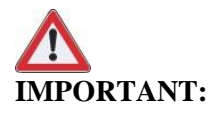

Do not perform other types of activity on the car while executing the campaign.

<u>Carrying out the procedure blindly implies unsolvable damage to the control unit and resulting replacements.</u>

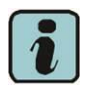

# NOTE:

Secure the key On during the entire procedure for updating the various listed systems. Start a diagnostic session with ODIS Service and keep the diagnostic interface connected to the OBD socket. Do not close the ODIS program or use it for other purposes.

# I. Gateway sw update and configuration:

Refer to the procedure in the workshop manual regarding "*Implementation of an SVM code*".

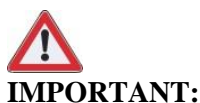

Improper use of this function can cause damage to the *ECUs*.

1. To start the procedure to execute an SVM code, select the "Special functions" card in ODIS.

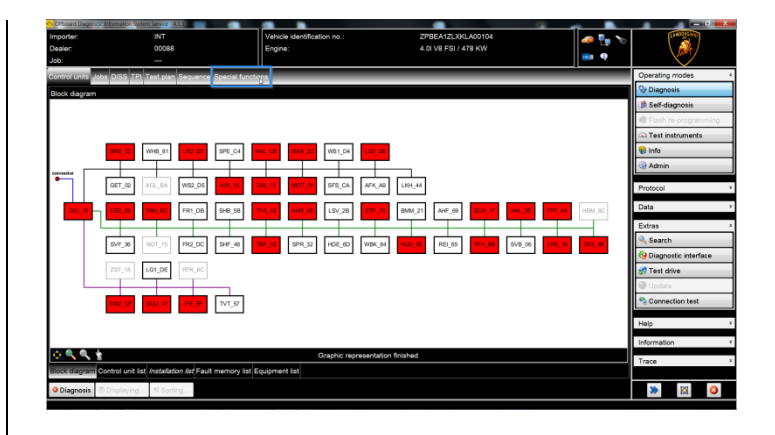

2. Click on "SVM–Direct input: SVM for problemrelated update" and then on "Run test".

| Control units add DILS T2" Test das Gesene<br>Tests for the complete vehicle<br>Status Tests<br>0019 - Flight mode deactivat<br>0019 - Transport mode activat<br>0019 - Cransport mode activat | er Special functions                               |                                                     |                             | Operating modes *       |
|----------------------------------------------------------------------------------------------------|----------------------------------------------------|-----------------------------------------------------|-----------------------------|-------------------------|
| Tests for the complete vehicle<br>Status Tests<br>0019 - Flight mode deactivat<br>0019 - Transport mode activ<br>0021 - Enable/disable 48V s                                                   | 20                                                 |                                                     |                             | 🖓 Diagnosis             |
| Status Tests<br>0019 - Flight mode deactivati<br>0019 - Transport mode activ<br>0021 - Enable/disable 48V s)                                                                                   | on<br>de Man-Brote                                 |                                                     | *                           |                         |
| 0019 - Flight mode deactivat<br>0019 - Transport mode activa<br>0021 - Enable/disable 48V sy                                                                                                   | an de la contrate                                  |                                                     |                             | A Self-diagnosis        |
| 0019 - Transport mode active     0021 - Enable/disable 48V sy                                                                                                    | de ideactivate                                     |                                                     |                             | Flash re-programming    |
| 0021 - Enable/disable 48V sy                                                                                                    | Non-Weiters of Million                             |                                                     |                             | 🕰 Test instruments      |
|                                                                                                    | stem                                               |                                                     |                             | 😪 Info                  |
| - 0637 - Battery (12 V), check                                                                                                    |                                                    |                                                     |                             | Admin 😪                 |
| Bata report Powertrain                                                                                                    |                                                    |                                                     |                             | Protocol A              |
| · · · · · · · · · · · · · · · · · · ·                                                                                                    | elle.                                              |                                                     |                             | General                 |
|                                                                                                    |                                                    |                                                     |                             | Save                    |
| 0001 - Engine Electronics - 1                                                                                                    | mmobrizer overall status                           |                                                     |                             | 3 Print                 |
| 0002 - Gearbox electronics -                                                                                                    | immobilizer overall status                         |                                                     |                             | Diagnostic protocol     |
| 002B - Steering column lock                                                                                                    | control unit - immobilizer overall status          |                                                     |                             | Send .                  |
| <ul> <li>0046 - Convenience system</li> </ul>                                                                                                    | entral module - immobilizer overall status         |                                                     |                             | D Copy                  |
| Software Versions Management (SV                                                                                                    | d)                                                 |                                                     |                             | Send ext.               |
| <ul> <li>Erase fault memory - overall</li> </ul>                                                                                                    | system                                             |                                                     | =                           | Self-diagnosis protocol |
| SVM - Direct input: SVM cod                                                                                                    | a for problem-related update                       |                                                     |                             | D MA                    |
| SVM - Specified /Actual Corr                                                                                                    | parison                                            |                                                     |                             | e Abo                   |
|                                                                                                    |                                                    |                                                     |                             | ISL Display             |
| SVM - Direct input: SVM code for problem-relat                                                                                                    | ed updateThe SVM - Direct input: SVM code for prob | em-related update is applied when a specific change | e to control units is to be | Ca Added in cýcles      |
|                                                                                                    |                                                    |                                                     | ~                           | ि Cyclic stop           |
| Perform test Show documents                                                                                                    |                                                    |                                                     |                             | » 🗵 🔾                   |

3. Enter the campaign code "L636B0919" in the appropriate space at the top right and click "Adopt".

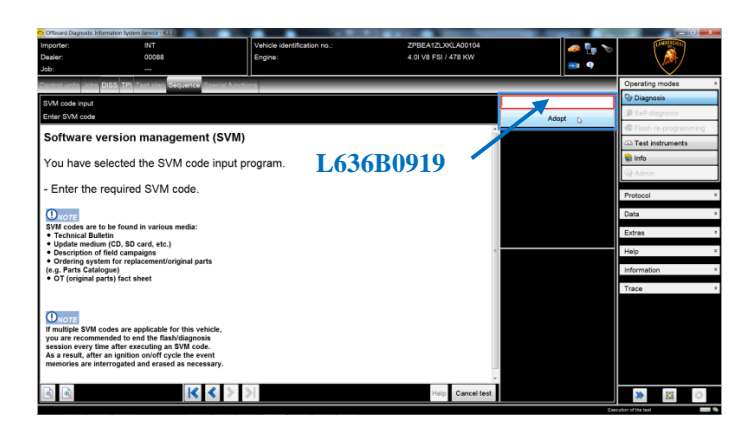

4. The SVM code entered is again displayed in the dialog box. If the entered code is correct, click on

Rev.00 The procedures and information published herein are strictly confidential and are intended exclusively for recognized professionals and persons who are authorized to receive said information. All copyrights are the property of Automobili Lamborghini S.p.A. pursuant to copyright law. The company reserves the right to make updates and modifications as required. The reprinting, reproduction, distribution to unauthorized persons and/or to third parties, and the partial or complete translation of the material contained herein are prohibited without the express written consent of Automobili Lamborghini S.p.A.

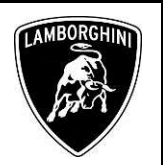

"Yes". Otherwise click on "No" to cancel the SVM procedure.

5. Wait for data to be acquired from all the control units. This operation requires a few minutes.

| C Officiard Diagnostic Information                                                                                                    | System Service + 4.3.3       |                                  |                      |            |                         |
|----------------------------------------------------------------------------------------------------|------------------------------|----------------------------------|----------------------|------------|-------------------------|
| Importer:                                                                                                    | INT                          | Vehicle identification no.:      | ZPBEA12LXKLA00104    | 🥔 🏪 🏷      | (Lunchern)              |
| Dealer:                                                                                                    | 00088                        | Engine:                          | 4.01 V8 FSI / 478 KW | <b>e e</b> | ( <b>A</b>              |
| Control units Linhs DISS                                                                                                    | TPI Test plan Secuence So    | ciel functions                   |                      |            | Operating modes *       |
| THE Direct level (199                                                                                                    | and a feature bland and      |                                  |                      |            | Diagnosis               |
| SVM code input                                                                                                    | code for problem-related upo | 310                              |                      |            | 🇯 Self-diagnosis        |
|                                                                                                    |                              |                                  | ×.                   |            | Flash re-programming    |
| SVM code inpu                                                                                                    | t is started.                |                                  |                      |            | Test instruments        |
| Please wait, the                                                                                                    | vehicle diagnostic           | tester will continue to switch a | automatically        |            | 🛞 Info                  |
|                                                                                                    |                              |                                  |                      |            | @ Admin                 |
| 15:30:54                                                                                                    |                              |                                  |                      |            | Protocol 8              |
|                                                                                                    |                              |                                  |                      |            | General                 |
|                                                                                                    |                              |                                  |                      |            | H Save                  |
|                                                                                                    |                              |                                  |                      |            | 3 Print                 |
|                                                                                                    |                              |                                  |                      |            | Diagnostic protocol     |
|                                                                                                    |                              |                                  |                      |            | Conv                    |
|                                                                                                    |                              |                                  |                      |            | Sand out                |
|                                                                                                    |                              |                                  |                      |            | Self-discrosis protocol |
|                                                                                                    |                              |                                  |                      |            | New                     |
|                                                                                                    |                              |                                  |                      |            | ) Add                   |
|                                                                                                    |                              |                                  |                      |            | Display                 |
|                                                                                                    |                              |                                  |                      |            | Added in cycles         |
|                                                                                                    |                              |                                  | -                    |            | G Cyclic stop           |
| A 100 A 100 A 1 | I< <                         | S > > >                          | Help Cancel test     |            | ≫ ⊠ ⊙                   |

6. To run the SVM function and access the Lamborghini servers, you must have a valid GeKo account. Ensure that the laptop is correctly connected to the Internet. Enter your GeKo username in the "User name" field and the PIN 1324 + the 6digit code currently displayed on the GeKo token in the "Password" field.

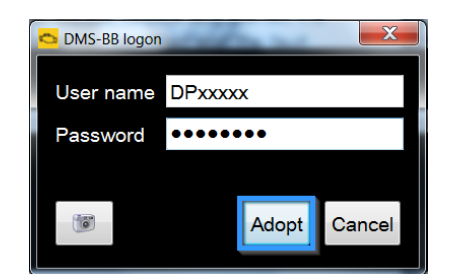

Click "Adopt" to confirm.

- 7. The SVM function will automatically continue with identification of the control units in the vehicle.
- 8. It might become necessary to perform one or more of the following operations in the SVM procedure:
  - Coding;

Rev.00

- Parameterization;
- Calibration.

To perform these actions, it is usually necessary to click on "Done/Continue" where requested and to follow the instructions directly provided on the ODIS dialog screens.

9. Click "Done/Continue" until the control unit 19 updating procedure is completed.

| 😋 Offboard Diagnosti         | c Information System Service - 5.0 | .4                                       |                                           | -                |                     | 3 💌  |
|------------------------------|------------------------------------|------------------------------------------|-------------------------------------------|------------------|---------------------|------|
| Importer:<br>Dealer:<br>Job: | INT<br>00088                       | Vehicle Identification no.:<br>Engine:   | ZPBEA1ZL3KLA00669<br>4.0I V8 FSI / 478 kW | 🧈 🏪 🏷<br>🞫 9     |                     |      |
| Control units Jot            | s DISS TPI Test plan               | Sequence Special functions               |                                           |                  | Operating modes     | \$   |
| SVM - Direct inc             | out: SVM code for problem          | -related update                          |                                           | Done/Continue    | 🤣 Diagnosis         |      |
| ERP - Evaluate               | information                        |                                          |                                           | - Done dona na e | 🍘 Self-diagnosis    |      |
| The selected fea             | ature of Software Version          | Management (SVM) will be executed.       | *                                         |                  | Flash re-programmin | ng - |
| Status:                      |                                    | the shead and as a second                |                                           |                  | Test instruments    |      |
| The query was o              | documented, and all chang          | ges stored in the vehicle design status. |                                           |                  | 📦 Info              |      |
|                              |                                    |                                          |                                           |                  | G Admin             |      |
|                              |                                    |                                          |                                           |                  |                     |      |
|                              |                                    |                                          |                                           |                  | Protocol            | ×    |
|                              |                                    |                                          |                                           |                  | Data                | ¥    |
|                              |                                    |                                          |                                           |                  | Extras              | ¥    |
|                              |                                    |                                          |                                           |                  | 11-1-               | ž    |
|                              |                                    |                                          | *                                         |                  | riep                | ÷    |
|                              |                                    | < < > >                                  | Help Cancel test                          |                  | » 🕅 🛛               | 3    |
|                              |                                    |                                          |                                           |                  |                     | _    |

- 10. Click "Done/Continue".
- 11. Switch the key OFF for a few seconds.
- 12. Switch the key ON.
- 13. Select the function "19 Read identification data" from the "Guided functions" of control unit 19.

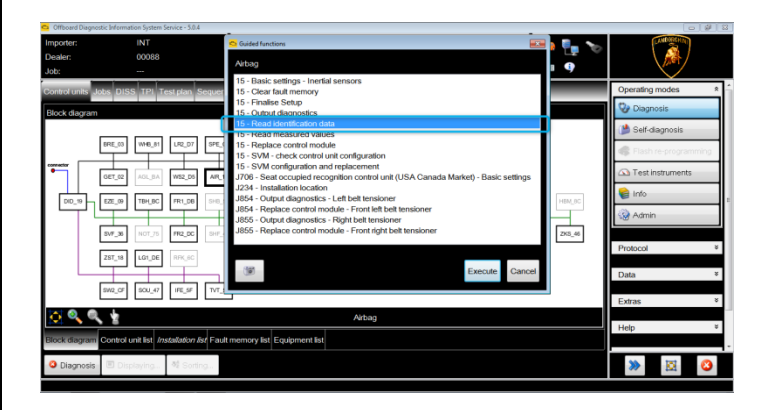

The procedures and information published herein are strictly confidential and are intended exclusively for recognized professionals and persons who are authorized to receive said information. All copyrights are the property of Automobili Lamborghini S.p.A. pursuant to copyright law. The company reserves the right to make updates and modifications as required. The reprinting, reproduction, distribution to unauthorized persons and/or to third parties, and the partial or complete translation of the material contained herein are prohibited without the express written consent of Automobili Lamborghini S.p.A.

To: Subject: Date: Pages

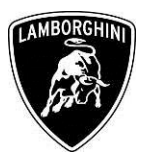

# **MPORTANT:**

The following image is an example.

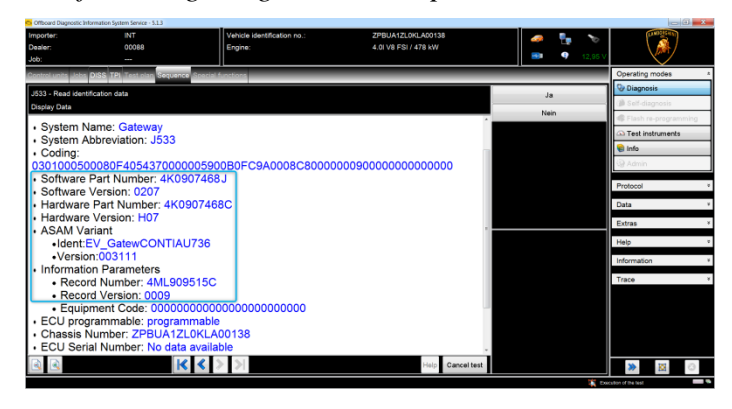

14. Check that Software Part Number, Software Version, Record Number and Record Version installed are consistent with the "Table of reference for control unit 19" below.

| Table of reference for control unit 19 (Gateway) |                     |               |                   |  |
|--------------------------------------------------|---------------------|---------------|-------------------|--|
| Software P.N.                                    | Software<br>Version | Record Number | Record<br>Version |  |
| 4K0.907.468.H                                    | 0207                | 4ML.909.515.C | 0009              |  |
| 4K0.907.468.J                                    | 0207                | 4ML.909.515.C | 0009              |  |

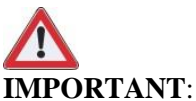

If the "Software P.N." changes as described in the table above but the "Software Version" does not change, the update is successful in any case.

# II. Erase fault memory

15. Select the "Special Functions" card and then "Erase fault memory - overall system" in order to delete all stored faults.

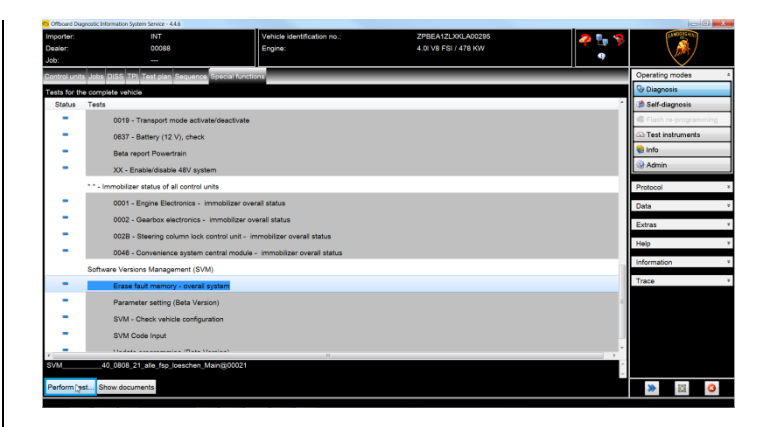

The complete guide for deleting faults is available in the workshop manual, chapter "10.00.B-Deleting the data in the fault memory of control units".

16. Go back to the "Block diagram" card and select "Read all fault memories" from one of the vehicle's control units in order to update the display of the faults present after deletion.

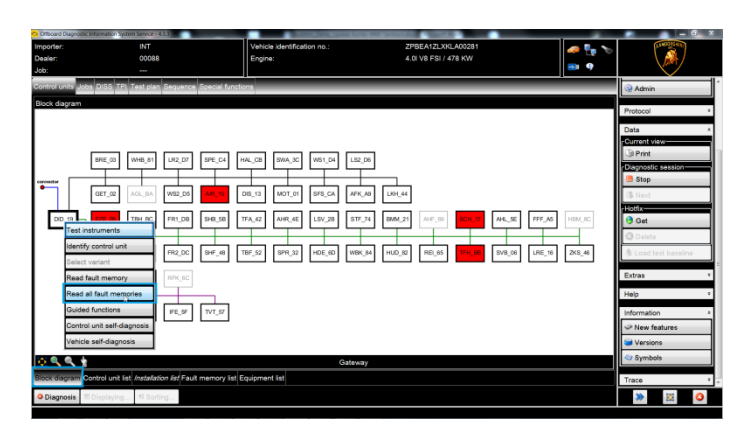

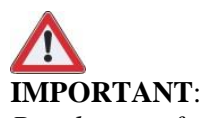

<u>Resolve any faults still present by performing the</u> functions listed in the "Test plan". Perform the procedure "II. Fault memory deletion" again until all faults are fully removed from the vehicle's control units.

Rev.00 The procedures and information published herein are strictly confidential and are intended exclusively for recognized professionals and persons who are authorized to receive said information. All copyrights are the property of Automobili Lamborghini S.p.A. pursuant to copyright law. The company reserves the right to make updates and modifications as required. The reprinting, reproduction, distribution to unauthorized persons and/or to third parties, and the partial or complete translation of the material contained herein are prohibited without the express written consent of Automobili Lamborghini S.p.A.

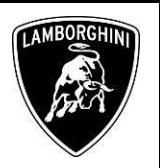

#### /\* Diagnosis protocol saving \*/

17. Save the Diagnostic protocol as described in the chapter "10.00.H-Saving the diagnostic protocol" when the procedure described in this document is completed.

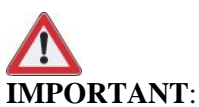

The Diagnostic Protocol must be attached to the Corresponding Warranty Request (to enter the request on the web portal, refer to the W.Claim manual which you can consult in the Warranty section of the portal).

#### **Trouble shooting:**

i. If the following error screen is displayed, abort the guided function by clicking on "Cancel Test" and contact Technical Support.

| Official Diagnostic Information System Service - 41.3                                                                                                    |                                                           |                                                          |                       |                      |
|----------------------------------------------------------------------------------------------------|-----------------------------------------------------------|----------------------------------------------------------|-----------------------|----------------------|
| Importer: INT<br>Dealer: 00088<br>Job:                                                                                                    | Vehicle identification no.:<br>Engine:                    | ZHWCG4ZD0JLA06509<br>6.5I V12 MPI / 544 KW - Aventador 3 | s 🧖 💺 🏷               |                      |
| Control units Jobs DISS TPI Test plan Sequence S                                                                                                    | oecial functions                                          |                                                          |                       | Operating modes *    |
| J412 - Activate TSU update mode                                                                                                    |                                                           |                                                          | Captions              | Diagnosis            |
| Enable TSU update mode                                                                                                    |                                                           |                                                          | Continue              | Self-diagnosis       |
| A                                                                                                    |                                                           | *                                                        | Cancel                | Flash re-programming |
| The following error occurred during control unit commun                                                                                                    | sication:                                                 |                                                          |                       | Test instruments     |
| Error 6 during control unit communication, job WriteCodingValueS2<br>Please select                                                                              | E, control unit DashBoard. ECF error text: ERROR_ARGUMENT | 2                                                        |                       | 😫 Info               |
| <ul> <li>If you press Control, communication with the control unit will be</li> <li>If you press Cancel, communication with the control unit will be</li> </ul> | terminated and the test will be cancelled.                |                                                          |                       | @ Admin              |
|                                                                                                    |                                                           |                                                          |                       | Protocol X           |
|                                                                                                    |                                                           |                                                          |                       | TOTOLO               |
|                                                                                                    |                                                           |                                                          |                       | Data a               |
|                                                                                                    |                                                           |                                                          |                       | 3 Print              |
|                                                                                                    |                                                           |                                                          | Installation location | Diagnostic session   |
|                                                                                                    |                                                           |                                                          |                       | Stop                 |
|                                                                                                    |                                                           |                                                          |                       | (\$ Next             |
|                                                                                                    |                                                           |                                                          |                       | Hotfix               |
|                                                                                                    |                                                           |                                                          |                       | W Get                |
|                                                                                                    |                                                           |                                                          |                       | C Delete             |
|                                                                                                    |                                                           |                                                          |                       | Extras *             |
|                                                                                                    |                                                           | -                                                        |                       |                      |
|                                                                                                    |                                                           | Help Canceltest                                          |                       | ۵ 🐹                  |

- ii. If an error is displayed that regards the hardware interface, and the "connection to vehicle" and "key state" icons appear as shown in the figure below:
  - Click "Cancel"
  - Repeat installation of the interface VAS5054 per the instructions in procedure (\*) "VCI Manager v2.0", selecting the right-hand "Extras" menu in ODIS and clicking on the "Diagnostic interface" button.

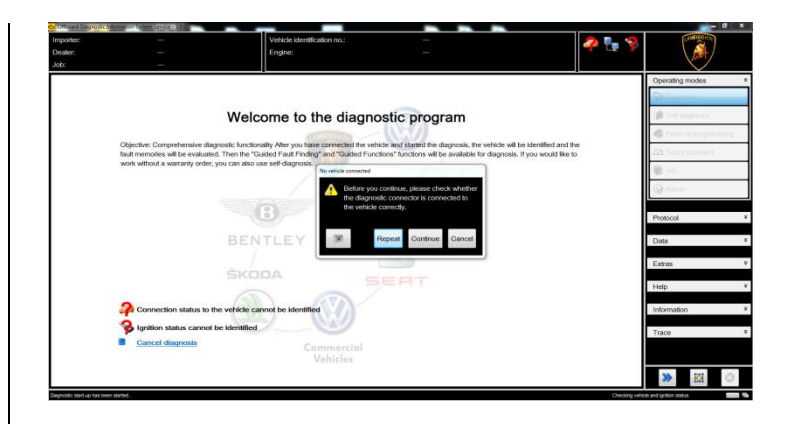

- iii. If one of the following connection errors is displayed like in the following example screenshots:
  - It is not possible to connect to the central server; check that your laptop is correctly connected to the Internet and retry by clicking on "Yes" or "Done/Continue", as appropriate.

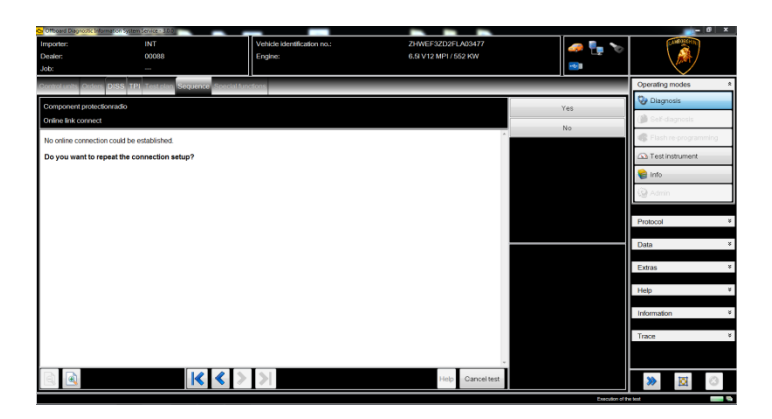

| Rev.00 | The procedures and information published herein are strictly confidential and are intended exclusively for recognized professionals and persons who are authorized to receive said information. All copyrights are the property of Automobili Lamborghini S.p.A. pursuant to copyright law. The company reserves the right to make updates and modifications as required. The reprinting, reproduction, distribution to unauthorized persons and/or to third parties, and the partial or complete translation of the material contained herein are prohibited without the express written consent of Automobili Lamborghini S.p.A. | 7/9 |
|--------|----------------------------------------------------------------------------------------------------|-----|
|--------|----------------------------------------------------------------------------------------------------|-----|

| L636-   | To:<br>Subject: | Official After Sales Network<br>Gateway Update |  |  |
|---------|-----------------|------------------------------------------------|--|--|
| B.09.19 | Date:<br>Pages  | 05 April 2019<br>9                             |  |  |

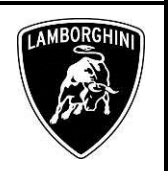

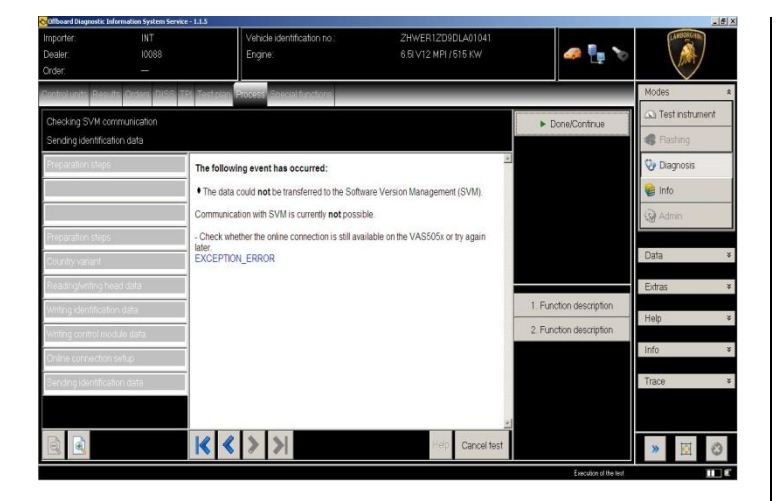

- iv. If the connection is dropped during the course of the target/actual comparison during the SVM procedure:
  - It is not possible to connect to the central server; check that your laptop is correctly connected to the Internet and retry by clicking on "1".

| Officerd Diagnosis Information System Jensee 1888     Importer: INT     Dealer: 00088     Job: | Vehicle identification no.:<br>Engine:              | ZHWEF32D2FLA03477<br>6.8 V12 MP1 / 652 KW | 🧈 🏪 🏷                     |                        |  |
|------------------------------------------------------------------------------------------------|-----------------------------------------------------|-------------------------------------------|---------------------------|------------------------|--|
| Control units Orders DISS TP1 Test plan Sequence 5                                             | pecial functions                                    |                                           |                           | Operating modes *      |  |
| Problem related hardware and software update                                                   |                                                     |                                           | -1                        | O Diagnosis            |  |
| Sending identification data                                                                    |                                                     |                                           | . 2.                      | 🍘 Self-diagnosis       |  |
| The following event has occurred:                                                              |                                                     | [*]                                       |                           | G Flash re-programming |  |
| • The identification data read from the vehicle was not to                                     | ansmitted to the Software Version Management (S     | SVM).                                     |                           | Test instrument        |  |
| Communication with the Software Version Management (SVM) is currently not possible.            |                                                     |                                           |                           |                        |  |
| - Check whether the Vehicle Diagnostic Tester with the re                                      | spective hardware is still connected to your online | network.                                  |                           | (Q) Admin              |  |
| How do you want to continue?                                                                   |                                                     |                                           |                           |                        |  |
| 1. Have another attempt to send data to the Software Ven                                       | ion Management (SVM)                                |                                           |                           | Protocol ¥             |  |
| 2. Cancel program, the data will not be sent to the Softwa                                     | re Version Management (SVM)                         |                                           |                           | Data ¥                 |  |
|                                                                                                |                                                     |                                           | Function description      | -                      |  |
| 1                                                                                              |                                                     |                                           | Instructions for settings | Extras •               |  |
|                                                                                                |                                                     |                                           |                           | Help ¥                 |  |
|                                                                                                |                                                     |                                           |                           | Information ¥          |  |
|                                                                                                |                                                     |                                           |                           |                        |  |
|                                                                                                |                                                     |                                           |                           | Trace •                |  |
|                                                                                                |                                                     |                                           |                           |                        |  |
|                                                                                                |                                                     | Help Cancel test                          |                           | > 🛛 🖉                  |  |

v. If the authentication error as shown in the following screenshot is displayed (error code: ODS1007E):

Rev.00

- Ensure you have a valid GeKO user account
- Ensure that the "GeKo" label is printed on the token you are using
- Ensure you have entered the correct password

 Click on "Cancel" and run the application test (see document "ODIS\_ControlloConnessione\_Server\_S VM\_2.0"<sup>(\*)</sup>).

| 🖏 Login                          |                   |                     |                   |                 | 23           |
|----------------------------------|-------------------|---------------------|-------------------|-----------------|--------------|
| User name                        |                   |                     |                   |                 |              |
| Password                         |                   |                     |                   |                 |              |
| Connection:<br>Negative response | e from server: au | thentication: inval | d user / password | d. The error ID | is CBS0004E. |
|                                  |                   |                     |                   | Adopt           | Cancel       |

- vi. If the infrastructure error as shown in the following screenshot is displayed (error code: ODS9212E):
  - Ensure you have a valid GeKO user account
  - Ensure that the "GeKo" label is printed on the token you are using
  - Check that the Internet is set in ODIS settings and not CPN (see document "Setup\_Iniziale\_ODIS\_2.0" (\*))
  - Click on "Cancel" and run the application test (see document

"ODIS\_ControlloConnessione\_Server\_SVM\_ 2.0" (\*)).

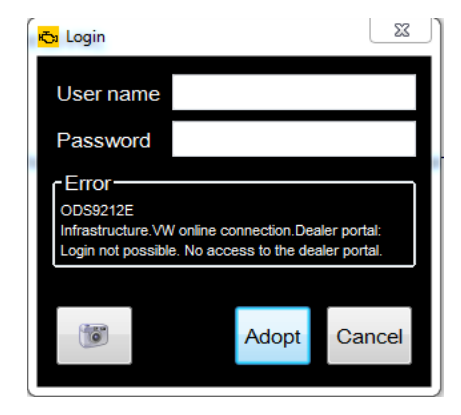

The procedures and information published herein are strictly confidential and are intended exclusively for recognized professionals and persons who are authorized to receive said information. All copyrights are the property of Automobili Lamborghini S.p.A. pursuant to copyright law. The company reserves the right to make updates and modifications as required. The reprinting, reproduction, distribution to unauthorized persons and/or to third parties, and the partial or complete translation of the material contained herein are prohibited without the express written consent of Automobili Lamborghini S.p.A.

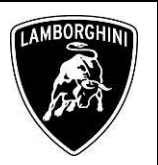

- vii. If the same error type should reoccur during the application test, try the following procedure:
  - Exit ODIS
  - Browse to the folder C:\Program Files (x86)\Offboard\_Diagnostic\_Information\_ System\_Service\.automatic\_sessions on your diagnostic laptop
  - Delete the only file which will be in the folder
  - Restart ODIS Service, ensuring that:
    - 1. You have a network connection
    - 2. The ODIS connection is set to Internet
  - Run the connection test again, and perform the SVM again with your GeKo Token.

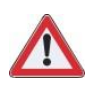

# **IMPORTANT:**

If the error occurs again, repeat the procedure and try with a second GeKo token, if available.

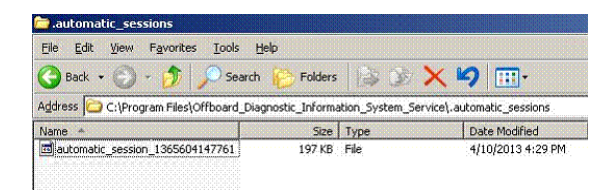

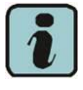

# NOTE<sup>(\*)</sup>

All ODIS technical documentation can be viewed on the Lamborghini web portal, in the corresponding ODIS section.

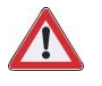

# **IMPORTANT**:

The documents which must be provided with the warranty request are:

- Produced Repair Order
- Saved Diagnostic Protocol

Failure to follow these procedures could lead to the request being rejected.

Rev.00 The procedures and information published herein are strictly confidential and are intended exclusively for recognized professionals and persons who are authorized to receive said information. All copyrights are the property of Automobili Lamborghini S.p.A. pursuant to copyright law. The company reserves the right to make updates and modifications as required. The reprinting, reproduction, distribution to unauthorized persons and/or to third parties, and the partial or complete translation of the material contained herein are prohibited without the express written consent of Automobili Lamborghini S.p.A.